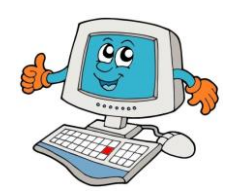

## Informática no 1º ciclo

Processador de Texto + Imagens + Organização digital

Trabalho Prático Nº 10

| Primavera                                                                                                    | Atenção, deves formatar o texto ao lado                                                                                                    |
|----------------------------------------------------------------------------------------------------|----------------------------------------------------------------------------------------------------|
|                                                                                                    | da seguinte forma:                                                                                                    |
| A Primavera surge, radiante em flor,<br>espalha nos campos um doce esplendor.<br>Os pássaros cantam em doce harmonia,<br>celebrando a vida com muita alegria. | Tipo de letra: Comic Sans MS                                                                                                    |
|                                                                                                    | Tamanho do título: <b>24</b>                                                                                                    |
|                                                                                                    | Cor do Título: <b>Verde</b>                                                                                                    |
|                                                                                                    | Tamanho do texto: <b>14</b>                                                                                                    |
|                                                                                                    | Cor do texto: <b>Preto</b>                                                                                                    |
| As flores abrem-se, deslumbrantes e belas,<br>cobrem os campos como mil aguarelas.<br>A primavera é um quadro encantador,                                     | No <b>final</b> deves <b>guardar</b> este texto na <b>pasta</b><br><b>Wordpad</b> , que está dentro da <b>pasta</b> com o                                                                               |
| pintado com cores de flores e amor.                                                                                                    | teu nome. Deves dar o nome                                                                                                    |
|                                                                                                    | Primavera.rtf a este ficheiro de texto.                                                                                                    |
| As abelhas na primavera a voar,                                                                                                    | Ajuda:                                                                                                    |
| oolinizam as flores sem parar.                                                                                                    | 1. Acede a <b>Ficheiro→Guardar Como</b> .                                                                                                    |
| O perfume vai-se espalhar,<br>até frutos começarem a dar.                                                                                                    | 2. Encontra e seleciona o Ambiente de                                                                                                    |
|                                                                                                    | Trabalho.                                                                                                    |
| Os dias ganham mais alento,<br>o sol brilha com vigor,<br>é tempo de renascimento,<br>onde tudo é um esplendor.                                               | <ol> <li>Encontra a tua pasta e faz duplo click<br/>esquerdo do rato para lhe acederes</li> <li>Acede à pasta Wordpad.</li> <li>Muda o nome para Primavera.rtf</li> <li>Termina com Guardar.</li> </ol> |
| A brisa suave acaricia,                                                                                                    | 7. <b>Verifica</b> se o ficheiro ficou guardado                                                                                                    |
| o calor começa a aumentar,                                                                                                    | na tua <b>pasta</b> .                                                                                                    |
| é a estação que anuncia,                                                                                                    |                                                                                                    |
| que o Verão está para chegar!                                                                                                    |                                                                                                    |

Quando terminares de pintar o desenho guarda-o na tua pasta Desenhos. Podes manter o nome original.

🖶 Abre de novo o teu texto de nome Primavera e insere a tua imagem Primavera.png no final do texto.

**■** Guarda a alteração que fizeste no ficheiro de texto em Ficheiro→Guardar.